| ۹        | :                                                                                                    |                                                                          | 0                                                                          | kolpi                                                                                                    | ng.me                                            | tingen(                                                                       | @gmai                                   | i |   |
|----------|----------------------------------------------------------------------------------------------------|--------------------------------------------------------------------------|----------------------------------------------------------------------------|----------------------------------------------------------------------------------------------------|--------------------------------------------------|-------------------------------------------------------------------------------|-----------------------------------------|---|---|
|          |                                                                                                    |                                                                          |                                                                            |                                                                                                    |                                                  |                                                                               |                                         |   |   |
|          | 8                                                                                                    |                                                                          |                                                                            | 8                                                                                                    |                                                  | 8                                                                             |                                         |   |   |
| fir<br>r | Mein Ke                                                                                                    | onto                                                                     | s                                                                          | uche                                                                                                    |                                                  | Maps                                                                          |                                         |   |   |
| n        |                                                                                                    |                                                                          |                                                                            |                                                                                                    |                                                  | σ                                                                             |                                         |   | [ |
| fü<br>fü | YouTu                                                                                                    | Play                                                                     |                                                                            |                                                                                                    | News                                             |                                                                               |                                         | r |   |
|          |                                                                                                    |                                                                          |                                                                            |                                                                                                    | 01                                               |                                                                               | ā                                       |   |   |
| 11       | Gma                                                                                                    | Drive                                                                    |                                                                            |                                                                                                    | 31<br>Kalandar                                   |                                                                               |                                         |   |   |
|          | G                                                                                                    |                                                                          |                                                                            |                                                                                                    |                                                  |                                                                               |                                         |   |   |
|          | 8                                                                                                    | F                                                                        | 4                                                                          | Ż                                                                                                    |                                                  | P                                                                             |                                         |   |   |
|          | Googl                                                                                                    | e+                                                                       | Übe                                                                        | ersetze                                                                                                    | ٢                                                | Fotos                                                                         |                                         |   |   |
|          |                                                                                                    |                                                                          |                                                                            |                                                                                                    |                                                  |                                                                               |                                         |   |   |
|          | 12.1                                                                                                    |                                                                          |                                                                            |                                                                                                    |                                                  |                                                                               |                                         |   |   |
|          | Kalo                                                                                                    | enc                                                                      | ler                                                                        |                                                                                                    |                                                  |                                                                               |                                         |   |   |
|          | Ruit                                                                                                    |                                                                          |                                                                            |                                                                                                    |                                                  |                                                                               |                                         |   |   |
|          | TER                                                                                                    | MIN                                                                      | I EIN                                                                      | ITR/                                                                                                    | AGEI                                             | v                                                                             |                                         |   |   |
|          | TER                                                                                                    | MIN                                                                      | I EIN                                                                      | ITR/                                                                                                    | AGEI                                             | N                                                                             |                                         | ( |   |
|          | TER<br>7 Augu                                                                                                    | MIN                                                                      | i ein<br>201                                                               | itr <i>i</i><br>15                                                                                                    | AGEI                                             | N<br><                                                                        | >                                       | ( |   |
|          | TER<br>Augu<br>M                                                                                                    | ust                                                                      | 201<br>201                                                                 | ITR/                                                                                                    | AGEI<br>F                                        | ۲<br>۲                                                                        | ><br>S 2                                | ( |   |
|          | TER<br>Augu<br>M<br>27                                                                                                    | ust<br>D<br>28                                                           | 201<br>201<br>29<br>5                                                      | ITR/<br>15<br>30<br>6                                                                                                    | GEI<br>F<br>31<br>7                              | ×<br>S<br>1<br>8                                                              | ><br>S<br>2<br>9                        |   |   |
|          | Augu<br>M<br>27<br>3                                                                                                    | ust<br>D<br>28<br>4                                                      | 201<br>M<br>29<br>5<br>12                                                  | ITR/<br>I5<br>I0<br>30<br>6<br>13                                                                                                    | F<br>31<br>7<br>14                               | <ul> <li></li> <li>S</li> <li>1</li> <li>8</li> <li>15</li> </ul>             | ><br>S<br>2<br>9                        |   |   |
| •        | TER<br>Augu<br>M<br>27<br>3<br>10<br>17                                                                                                    | ust<br>D<br>28<br>4<br>11                                                | 201<br>M<br>29<br>5<br>12                                                  | 11R/<br>15<br>30<br>6<br>13<br>20                                                                                                    | GEI<br>31<br>7<br>14<br>21                       | <ul> <li></li> <li>S</li> <li>1</li> <li>8</li> <li>15</li> <li>22</li> </ul> | ><br>S<br>2<br>9<br>16<br>23            |   |   |
|          | TER<br>Augu<br>M<br>27<br>3<br>10<br>17<br>24                                                                                                    | ust<br>D<br>28<br>4<br>11<br>18<br>25                                    | 201<br>M<br>29<br>5<br>12<br>19<br>26                                      | ITR/<br>D<br>30<br>6<br>13<br>20<br>27                                                                                                    | F<br>31<br>7<br>14<br>21<br>28                   | <pre></pre>                                                                   | ><br>S<br>2<br>9<br>16<br>23<br>30      | ( |   |
|          | TER<br>Augu<br>M<br>27<br>3<br>10<br>17<br>24<br>31                                                                                                    | MII<br>D<br>28<br>4<br>11<br>18<br>25<br>1                               | 201<br>M<br>29<br>5<br>12<br>19<br>26<br>2                                 | ITR/<br>D<br>30<br>6<br>13<br>20<br>27<br>3                                                                                                    | F<br>31<br>7<br>14<br>21<br>28<br>4              | <pre></pre>                                                                   | ><br>2<br>9<br>16<br>23<br>30<br>6      |   |   |
|          | TER<br>Augu<br>M<br>27<br>3<br>10<br>17<br>24<br>31<br>Mein                                                                                                    | ust<br>D<br>28<br>4<br>11<br>18<br>25<br>1<br>e K                        | 201<br>M<br>29<br>5<br>12<br>19<br>26<br>2<br>(ale                         | 1177/<br>15<br>10<br>30<br>6<br>13<br>20<br>27<br>3<br>nde                                                                                                    | F<br>31<br>7<br>14<br>21<br>28<br>4              | <pre></pre>                                                                   | ><br>2<br>9<br>16<br>23<br>30<br>6      |   |   |
| •        | TER<br>Augu<br>M<br>27<br>3<br>10<br>17<br>24<br>31<br>Mein                                                                                                    | ust<br>D<br>28<br>4<br>11<br>18<br>25<br>1<br>e K                        | 201<br>M<br>29<br>5<br>12<br>19<br>26<br>2<br>(ale                         | 11R/<br>15<br>10<br>30<br>6<br>13<br>20<br>27<br>3<br>nde<br>Meiti                                                                                                    | F<br>31<br>7<br>14<br>21<br>28<br>4<br>r         | <pre></pre>                                                                   | ><br>2<br>9<br>16<br>23<br>30<br>6      |   |   |
|          | TER           Augu           M           27           3           10           17           24           31           Mein           Ko           Augu                           | MIN<br>D<br>28<br>4<br>11<br>18<br>25<br>1<br>e K<br>olpi<br>ufga        | 201<br>M<br>29<br>5<br>12<br>19<br>26<br>2<br>(ale<br>ng I                 | 11R/<br>15<br>13<br>20<br>27<br>3<br>nde<br>titin                                                                                                    | F<br>31<br>7<br>14<br>21<br>28<br>4<br>r         | <pre></pre>                                                                   | > S<br>2<br>9<br>16<br>23<br>30<br>6    |   |   |
|          | TER<br>Augu<br>M<br>27 :<br>3<br>10<br>17<br>24 :<br>31<br>*<br>Mein<br>& Ka<br>At                                                                                               | MIN<br>D<br>28<br>4<br>11<br>18<br>25<br>1<br>e K<br>olpi<br>ufga<br>ebu | 201<br>M<br>29<br>5<br>12<br>26<br>2<br>(ale<br>ng I<br>aber               | 11R/<br>15<br>0<br>30<br>6<br>13<br>20<br>27<br>3<br>nde<br>Meiti<br>1<br>age                                                                                                    | F<br>31<br>7<br>14<br>21<br>28<br>4<br>r         | <pre></pre>                                                                   | ><br>2<br>9<br>16<br>23<br>30<br>6      |   |   |
|          | TER           M           27           3           10           17           24           31           Mein           K(           Augu                                          | MIN<br>D<br>28<br>4<br>11<br>18<br>25<br>1<br>e K<br>olpi<br>ufga<br>ebu | 201<br>M<br>29<br>5<br>12<br>26<br>2<br>(ale<br>ng I<br>aber<br>rtst       | 11177/<br>15<br>13<br>20<br>27<br>3<br>nde<br>Meitin<br>1<br>age                                                                                                    | F<br>31<br>7<br>14<br>21<br>28<br>4<br>r         | <pre></pre>                                                                   | > S 2 9 16 23 30 6                      |   |   |
| •        | TER           M           27           3           10           17           24           31           Mein           KG           Att           G           Weit           Weit | ust<br>D<br>28<br>4<br>11<br>18<br>25<br>1<br>e K<br>olpi<br>ufga<br>ebu | 201<br>M<br>29<br>5<br>12<br>26<br>2<br>(ale<br>ng I<br>aber<br>intst      | ITR/<br>IS<br>D<br>30<br>6<br>13<br>20<br>27<br>3<br>nde<br>Meitin<br>age                                                                                                    | F<br>31<br>7<br>14<br>21<br>28<br>4<br>r<br>inge | x S 1 8 15 22 29 5 m                                                          | > S 2 9 16 23 30 6 •                    |   |   |
| •        | TER           M           27           3           10           17           24           31           Mein           KG           Au           Gi           Weit           Weit | MIN<br>D<br>28<br>4<br>11<br>18<br>25<br>1<br>e K<br>olpi<br>ifga<br>ebu | 201<br>M<br>29<br>5<br>12<br>26<br>2<br>Cale<br>ng I<br>bber<br>rtst<br>Ka | 11<br>15<br>13<br>20<br>27<br>3<br>nde<br>mde<br>13<br>20<br>27<br>3<br>nde<br>13<br>20<br>27<br>3<br>13<br>20<br>27<br>3<br>13<br>20<br>27<br>3<br>14<br>20<br>27<br>3<br>14<br>20<br>27<br>3<br>14<br>20<br>27<br>3<br>15<br>10<br>20<br>27<br>3<br>10<br>20<br>27<br>3<br>10<br>20<br>27<br>3<br>10<br>20<br>27<br>3<br>10<br>20<br>27<br>3<br>10<br>20<br>27<br>3<br>10<br>20<br>27<br>3<br>10<br>20<br>27<br>3<br>10<br>20<br>27<br>10<br>20<br>27<br>10<br>20<br>27<br>10<br>20<br>27<br>10<br>20<br>27<br>10<br>20<br>27<br>10<br>20<br>27<br>10<br>20<br>27<br>10<br>20<br>27<br>10<br>20<br>27<br>10<br>20<br>27<br>10<br>20<br>27<br>10<br>20<br>27<br>10<br>20<br>27<br>10<br>20<br>27<br>10<br>20<br>20<br>20<br>20<br>20<br>20<br>20<br>20<br>20<br>2 | F<br>31<br>7<br>14<br>21<br>28<br>4<br>r<br>inge | S<br>1<br>8<br>15<br>22<br>29<br>5<br>5<br>m                                  | ><br>2<br>9<br>16<br>23<br>30<br>6<br>* |   |   |

1. Öffnen Sie Google Kalender auf einem Computer. Die Freigabeeinstellungen für Google Kalender lassen sich nur an einem Computer ändern, nicht von der mobilen App aus.

2. Suchen Sie auf der linken Seite nach "Weitere Kalender". Klicken Sie auf den kleinen Pfeil rechts daneben und wählen Sie "Weitere Kalender zufügen" aus.

| Weitere Kalender | hinzufügen                                                                                                    | × |  |  |  |
|------------------|----------------------------------------------------------------------------------------------------|---|--|--|--|
| E-Mail des       | kolping.meitingen@gmail.com Hinzufügen                                                                                                    |   |  |  |  |
| Kontakts:        | Geben Sie die E-Mail-Adresse der anderen Person ein, um<br>deren Kalender anzuzeigen. Nicht alle Ihre Kontakte haben<br>Kalenderinformationen für Sie freigegeben. Sie können sie<br>jedoch dazu einladen, ein Google Kalender-Konto<br>einzurichten oder ihren Kalender freizugeben. |   |  |  |  |

- 3. Geben Sie im Textfeld "Weitere Kalender hinzufügen" oder "Kalender hinzufügen" die E-Mail-Adresse der anderen Person ein und drücken Sie "Hinzufügen"
- 4. Der Kalender wird auf der linken Seite unter "Weitere Kalender" angezeigt.